# Tourism Transformation Index Assessment on Stan User Guide

V1.0

(for Stan Industry Admin & Sub-Admins granted access to TXI Assessment)

## Table of Contents

| 1. | About the Tourism Transformation Index (TXI) | .3 |
|----|----------------------------------------------|----|
| 2. | Who is the TXI for?                          | .3 |
| 3. | Benefits of TXI                              | .3 |
| 4. | Submit TXI Interest Indication Request       | .4 |
| 5. | Submit TXI Assessment                        | .5 |
| 6. | Accessing TXI Dashboard                      | .9 |

## 1. About the Tourism Transformation Index (TXI)

The Tourism Transformation Index (TXI) is a self-assessment tool developed specifically for the tourism industry. It guides organisations to future proof their businesses by providing a holistic diagnosis of their current state of transformation, and targeted insights to take action on to stay relevant and thrive.

## 2. Who is the TXI for?

TXI is developed for Singapore-based tourism organisations.

To ensure TXI score is an accurate representation of the **organisation's** actual state of transformation, it is encouraged for TXI survey to be taken by the **organisation's** senior management.

### 3. Benefits of TXI

#### Know Your State of Transformation

TXI is a starting point for your organisation's management team to develop or refine your transformation strategy.

#### **Reports & Recommendations**

Receive customised recommendations on areas of priority as well as programs to explore with the support from your STB account managers.

#### Benchmark

Know where your organisation stands amongst industry peers and gain insights to industry trends.

#### Access to Exclusive Programs

Organisations who have completed their TXI assessment may get early invitations to exclusive STB's programs.

## 4. Submit TXI Interest Indication Request

Step 1: Sign in or Register to Stan (refer to Stan user guide)

Step 2: Access "My Profile" page, and toggle to the "Interest Indication" tab.

| l∼ Q |
|------|
|      |
|      |
|      |
|      |
|      |
|      |
|      |
|      |
|      |
|      |
|      |

#### Step 3: Check the box and "Save Changes".

| Edit Profile                           | nterest Indication                                                                                                    |                                  |
|----------------------------------------|----------------------------------------------------------------------------------------------------|----------------------------------|
| Interest                               | Indication                                                                                                    |                                  |
| Stan provides uni<br>and receive an en | que tools and programmes to help organisations further understand their business. Submit your organis<br>nail follow-up within the next five working days.                                                                                                    | ation's interest here            |
|                                        | Stan Contact Permission                                                                                                    |                                  |
|                                        | Vould you like to be updated about new Stan features and STB's data initiatives?                                                                                                    |                                  |
|                                        | Tourism Transformation Index (TXI)                                                                                                    | Save Changes                     |
| Check<br>this box                      | TXI was developed to guide tourism organisations through a holistic approach for transformation. TXI provides a holistic diagnosis of the current state of transformation in the participating organisations, and targeted insights for the organisation to take action on to stay relevant and thrive.<br>Learn more | to submit interest<br>indication |
| Interest Indication                    | <ul> <li>My organisation is interested to participate.</li> <li>Car</li> </ul>                                                                                                    | cel Save Changes                 |
|                                        |                                                                                                    |                                  |

**Step 4:** STB will review your organisation's suitability to complete the TXI Assessment. Upon approval, access to the TXI Assessment will be granted to your organisations Admin and Sub-Admins.

## 5. Submit TXI Assessment

Only the Industry Admin and Sub-Admins may access the TXI Assessment. The TXI Assessment may be accessed under the **"Data Submission"** dropdown in the **menu bar**, or via the **quick links** below.

| A Singapore Government Agency Website                                                                                             |                                                                                           |                                                                           |                                              |                                                   |              |  |  |  |  |
|----------------------------------------------------------------------------------------------------|-------------------------------------------------------------------------------------------|---------------------------------------------------------------------------|----------------------------------------------|---------------------------------------------------|--------------|--|--|--|--|
|                                                                                                    | 🖌 About Stan Tourism                                                                      | Statistics Resources V                                                    | Men                                          | iu Bar                                            | ≗~ Q         |  |  |  |  |
| My Dashboard Data Submissio                                                                                                    | n ^ Data Visualisation ~ Star                                                             | Services V Administration V                                               |                                              |                                                   |              |  |  |  |  |
| Hotel Performance                                                                                                    |                                                                                           |                                                                           |                                              |                                                   |              |  |  |  |  |
| TXI Assessment Weicome, UEN1 Industry Admin! Access the various features and visualisations via the quick links below. Access TXI |                                                                                           |                                                                           |                                              |                                                   |              |  |  |  |  |
| What Would You Like to Do Today?                                                                                                  |                                                                                           |                                                                           |                                              |                                                   |              |  |  |  |  |
| DATA SUBMISSION                                                                                                    | DATA SUBMISSION                                                                           | STAN SERVICES                                                             | USER ADMINISTRATION                          | USER ADMINISTR                                    | ATION        |  |  |  |  |
| Hotel Performance                                                                                                    | TXI Assessment                                                                            | Private Space                                                             | Manage Users                                 | Create User                                       |              |  |  |  |  |
| Submit your hotel's<br>performance data monthly to<br>access hotel performance<br>data visualisations.                            | Submit your TXI assessment<br>to get recommendations for<br>your transformation strategy. | A secured personal space to<br>conduct data exploration and<br>analytics. | Manage roles & access for<br>your colleagues | Create a Stan ID<br>colleagues witho<br>CorpPass. | for<br>out a |  |  |  |  |

Click on **"Start Assessment"** to begin on the TXI questionnaire, on behalf of your organisation. Your organisation will have 21 days to complete the TXI Assessment. Select **"Cancel"** if you do not wish to start the TXI Assessment.

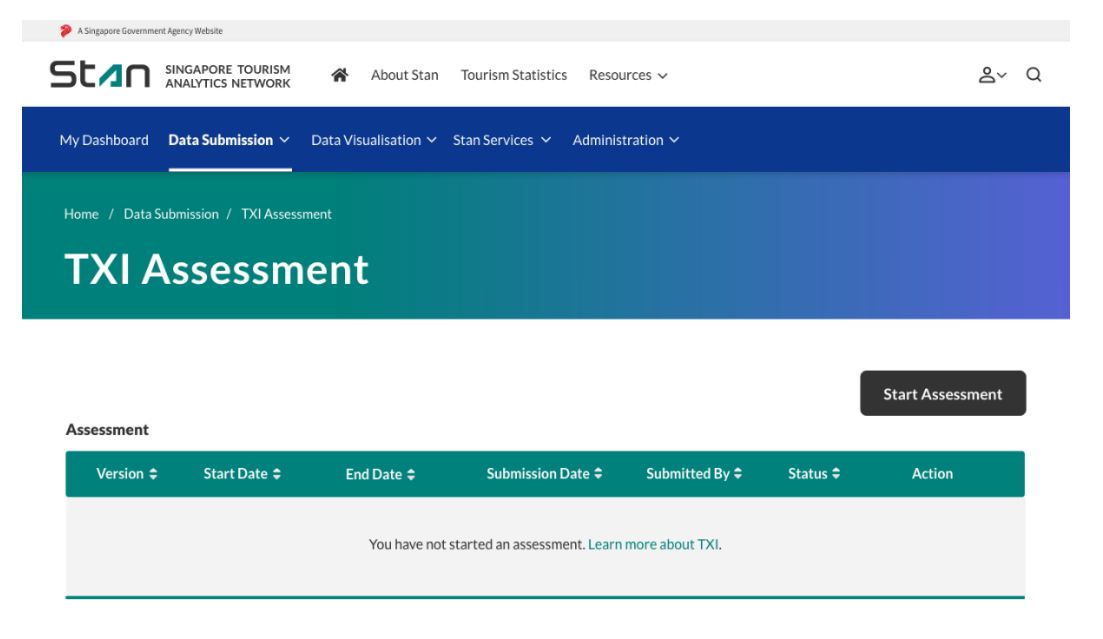

| A Singapore Government Agence<br>Stand Singapore<br>My Dashboard Dat | SAPORE TOURISM<br>LYTICS NETWORK | About Stan | Tourism Statistics Resou<br>itan Services ~ Administ | rces ~<br>ration ~ |          |                  |  |  |
|----------------------------------------------------------------------|----------------------------------|------------|------------------------------------------------------|--------------------|----------|------------------|--|--|
| Home / Data Submi                                                    | ssion / TXI Assessr              | •          |                                                      |                    |          |                  |  |  |
| Assessment                                                           |                                  |            | _                                                    |                    |          | Start Assessment |  |  |
| Version \$                                                           | Start Date 🖨                     | End Date 🖨 | Submission Date 🗢                                    | Submitted By 🗢     | Status 🗘 | Action           |  |  |
| You have not started an assessment. Learn more about TXI here.       |                                  |            |                                                      |                    |          |                  |  |  |

You may view the **TXI Assessment period** and overall assessment **completion rate** at the top of the page. Your organisation's progress within each TXI Domain may also be tracked here.

Click on "Go to Assessment" after you have read through the instructions.

You are not required to complete the TXI assessment in the order provided. Use the **"Menu bar"** to toggle to the different TXI Domains.

| A Singapore Government Agency Website     |                                                                                                    |                                                                                   |                                                         |                             |  |  |  |
|-------------------------------------------|----------------------------------------------------------------------------------------------------|-----------------------------------------------------------------------------------|---------------------------------------------------------|-----------------------------|--|--|--|
|                                           | RISM 🖀 About Stan Tour<br>/ORK                                                                                                    | rism Statistics Resources $\checkmark$                                            |                                                         | ≗~ Q                        |  |  |  |
| My Dashboard Data Submissio               | on ∽ Data Visualisation ∽ Stan :                                                                                                    | Services Y Administration Y                                                       |                                                         |                             |  |  |  |
| Home / Data Submission / TXI              | Assessment / TXI Assessment Form                                                                                                    |                                                                                   |                                                         |                             |  |  |  |
| TXI Assessment Form TXI Assessment Period |                                                                                                    |                                                                                   |                                                         |                             |  |  |  |
| Compl<br>0 %<br>COMPLETED                 | etion Rate<br>mplete<br>Last edited on 07-OCT-2020 by A<br>PROGRESSION<br>0 Organisation<br>/2 Information<br>0 Transformative<br>/20 Leadership | sment: 2 hours<br>e the assessment from <b>01</b><br>Andrew Tan   View Instructio | -OCT-2020 to 14-OCT-20<br>ins<br>0 Innovation 0 Process | 020.<br>0 Technology<br>/10 |  |  |  |
|                                           |                                                                                                    |                                                                                   |                                                         |                             |  |  |  |

#### Instructions

Menu Bar

The Tourism Transformation Index (TXI) was developed to guide the tourism industry to future proof their businesses through a holistic approach for transformation. Through this index, we hope it can guide businesses to better identify and plan transformation strategies not only to hedge against disruptions, but also to accelerate their business growth exponentially to the power of X, thus the acronym TXI.

TXI consists of a proprietary self-diagnostic assessment questionnaire that provides a snapshot of the current state of transformation for a tourism company. This tool will measure and assess factors that are important to transformation, these factors are mapped across 24 dimensions of assessment which are grouped into the 6 domains of: Transformative Leadership, Process & Operations, Customer, Innovation, Data & Technology Application.

Participants must indicate their selection by noting the numbers in the columns titled 'Current State' and 'Aspirational State' as follows:

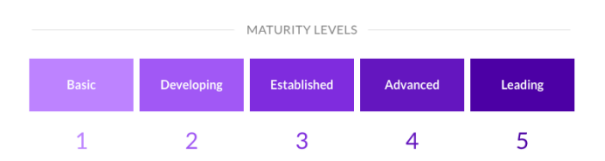

Please complete the following to the best of your knowledge. Once all 6 domains' assessment are submitted, a copy of your organisation's TXI report will be sent over to you. The content and questionnaire for TXI are properties of STB. Unauthorized use of the TXI, its content and questionnaire are not allowed.

#### Go to Assessment

You may refer to the **"Progress Bar"**, which displays the dimensions within each TXI Domain. Click **"Previous Dimension"** or **"Next Dimension"** to navigate to between the pages. Alternatively, you may click on the **"Progress Bar"** to jump directly to a specific page.

Click **"Save as Draft"** to save your responses and continue the assessment later. Use **"Preview"** to review your responses.

| Leadership Competency                                                                              | 12<br>Organizational Culture                                                                                                    | 1.3<br>Strategic Planning and<br>Performance Management              | Employee Alignment                       | 15<br>Workforce Learning and<br>Development |
|----------------------------------------------------------------------------------------------------|----------------------------------------------------------------------------------------------------|----------------------------------------------------------------------|------------------------------------------|---------------------------------------------|
| Organizational Cu<br>While a top down approach is e<br>The organisation's employees sh<br>working. | JITURE<br>ssential for kick starting transfor<br>hould come to see change as an in                                                                                                    | Ju<br>mational efforts, for it to<br>mperative rather than a h di    | mp to spec<br>mension                    | tific<br>the way of work.<br>he way of      |
| Q1. Wh<br>idea<br>Laste<br>2                                                                       | at is your organisation's c<br>as and embracing change<br>stited on 14-Dec-2020 14-28-38 by U<br>Most of our employees are a<br>status quo. They are hesitan<br>Some of our employees occ | vers<br>Navigate I<br>to pages<br>sionally share ideas and have an a | n, new<br>current<br>Detween<br>wareness | ASPIRATIONAL<br>(next 3 years)              |
| Organizational Culture                                                                             | < Prev                                                                                                    | ious Dimension Next Dimension >                                      |                                          | Save as Draft Preview                       |

Upon clicking **"Preview"**, you will be prompted to review all your responses. Click **"Cancel"** to edit your responses; if there are no changes, you may **"Submit"** your TXI Assessment questionnaire.

| A Singapore Government Agency Website                                                                                                 |                |  |  |  |  |  |  |
|----------------------------------------------------------------------------------------------------|----------------|--|--|--|--|--|--|
| SURGAPORE TOURISM ANALYTICS NETWORK ADout Stan Tourism Statistics Resources V                                                         | <b>≗</b> ~ Q   |  |  |  |  |  |  |
| My Dashboard <b>Data Submission ∨</b> Data Visualisation <b>∨</b> Stan Services <b>∨</b> Administration <b>∨</b>                      |                |  |  |  |  |  |  |
| Home / Data Submission / TXI Assessment / TXI Assessment Form                                                                         |                |  |  |  |  |  |  |
| TXI Assessment Form                                                                                                    |                |  |  |  |  |  |  |
|                                                                                                    |                |  |  |  |  |  |  |
|                                                                                                    |                |  |  |  |  |  |  |
| Transformative Leadership                                                                                                    |                |  |  |  |  |  |  |
| 1.1 Leadership Competency                                                                                                    |                |  |  |  |  |  |  |
| Q1. Articulation and communication of transformation agenda                                                                           |                |  |  |  |  |  |  |
| Current : A transformation agenda is yet to be defined                                                                                |                |  |  |  |  |  |  |
| Achirational (next 3 veare) - Leadershin has outlined a transformation strategy and there is growing awareness of the disruptive ages | ada within the |  |  |  |  |  |  |
| Preview Assessment Cancel                                                                                                    | Submit         |  |  |  |  |  |  |

## 6. Accessing TXI Dashboard

The TXI Dashboard may be accessed under the **"Data Visualisation"** dropdown in the **menu bar.** Please note that the classification of the Tourism Transformation Index dashboard is Confidential. You may refer to the Terms of Use for more information.

| A Singapore Government Agency W                                                                                             | rebsite 🖌 About Stan Tourism                                                                                | Statistics Resources 🗸                                                                     |                                                              | ≜~ Q                                                                     |  |  |  |  |
|----------------------------------------------------------------------------------------------------|----------------------------------------------------------------------------------------------------|--------------------------------------------------------------------------------------------|--------------------------------------------------------------|--------------------------------------------------------------------------|--|--|--|--|
| My Dashboard Data Submission V Data Visualisation A Stan Services V Administration V                                        |                                                                                                    |                                                                                            |                                                              |                                                                          |  |  |  |  |
| Welcome, UEN<br>Access the various                                                                                          | Visitor Arrivals<br>Hotel Performance<br>I1 Ind<br>featur                                                   | dex (TXI)                                                                                  |                                                              | My Profile Quick Links<br>My Profile                                     |  |  |  |  |
| What Would You Like to Do Today?                                                                                            |                                                                                                    |                                                                                            |                                                              |                                                                          |  |  |  |  |
| Hotel Performance<br>Submit your hotel's<br>performance data monthly to<br>access hotel performance<br>data visualisations. | TXI Assessment<br>Submit your TXI assessment<br>to get recommendations for<br>your transformation strategy. | Private Space<br>A secured personal space to<br>conduct data exploration and<br>analytics. | Manage Users<br>Manage roles & access for<br>your colleagues | Create User<br>Create a Stan ID for<br>colleagues without a<br>CorpPass. |  |  |  |  |

You will be redirected to the TXI Dashboards overview.

You may **toggle** between grid view and list view. The list view is especially useful for sheets with long titles. Double click to access the selected sheet.

| 📃 💌 💩 TXI - Data Partners                                                                                                    | Analyze<br>Sheet | <ul> <li>Narrate</li> <li>Storytelling</li> </ul> |           |            |                        |          |
|----------------------------------------------------------------------------------------------------|------------------|---------------------------------------------------|-----------|------------|------------------------|----------|
| TX1-DataPartons<br>Dobine locate Des 12 0070 12 00 PM<br>Advanced Des 12 0070 12 00 PM<br>Advanced Des 12 0070 12 00 PM<br>Advanced De 12 000 PM<br>Advanced De 12 000 PM |                  |                                                   |           |            | Togg                   | JIE      |
| G Sheets 🗍 Bookmarks 🕒 Stories                                                                                                    |                  |                                                   |           |            | Createn                | ew sheet |
| ▼ Public sheets (10)                                                                                                    |                  |                                                   |           |            |                        |          |
| Tourism<br>Transformation                                                                                                    | Data             | Innovation                                        | Processes | Technology | TXI<br>Recommendation_ | GLOSSARY |
| ▼ Mysheets (0)                                                                                                    |                  |                                                   |           |            |                        |          |
| Cratte new<br>sheet                                                                                                    |                  |                                                   |           |            |                        |          |

Use the navigation bar at the top to move around the various pages available in the visualisation. By clicking on the **dropdown**, you will see an overview of the various pages in the visualisation – select the specific page you would like to navigate to. Alternatively, you may use the **arrows** to navigate back and forth between pages.

|          | TXI - Data Partners               |                                                             |                                        | Analyze<br>Sheet V                                                                                             | Narrate<br>Storytelling |          |        | Duplicate G  | lossary 🗔 🔻 < 🗦      |
|----------|-----------------------------------|-------------------------------------------------------------|----------------------------------------|----------------------------------------------------------------------------------------------------|-------------------------|----------|--------|--------------|----------------------|
| (g. 8) ( | 3. 0                              |                                                             | Sheets                                 |                                                                                                    |                         | D        | ropdow | n Create new | sheet                |
| Glossary |                                   |                                                             | <ul> <li>Public sheets (18)</li> </ul> |                                                                                                    |                         |          |        |              | Arrows               |
| Glossary |                                   |                                                             |                                        |                                                                                                    |                         |          |        | -            | Allows               |
| No       | Terma                             | _dimension_Glossary_Defn                                    | 0 0 0                                  | Hill Hitsey and                                                                                                | 000                     | nnn=     | 000    | 000          |                      |
| 1        | DCL                               | Tourism Transformation Inde                                 | the States States                      |                                                                                                    |                         |          |        |              | TOWNERS WITH A STATE |
| 2        | Sector                            | This refers to the entire Touris                            | · · · · · · · · · · · · · · · · · · ·  |                                                                                                    |                         |          |        |              | 7/1/                 |
| 3        | Industry                          | This refers to the individual in                            | The second second                      |                                                                                                    | 1.1                     |          |        |              | E.C. KINGSON         |
| 4        | Organisation                      | This refers to the unique entit                             | Tourism                                | WORLDWIDE                                                                                                    | Transformative          | Customer | Data   | Innovation   | Processes            |
| 5        | Organisation Dimension Score      | An average of the Organisatio                               | Transformation                         | HOTELS PTE. LTD                                                                                                | Leaderanip              |          |        |              |                      |
| 6        | Organisation Domain Score         | An average of the Organisatio                               |                                        |                                                                                                    |                         |          |        |              |                      |
| 7        | Organisation Score                | An average of the Organisatio                               |                                        | P- ADDING COLUMN                                                                                               |                         |          |        |              |                      |
| 8        | Industry Dimension Score          | A weighted average of Organ                                 | 1000 =                                 |                                                                                                    |                         |          |        |              |                      |
| 9        | Industry Domain Score             | An average of Industry Dimer                                | Street Internet                        | The second second second second second second second second second second second second second second second s |                         |          |        |              |                      |
| 10       | Industry Score                    | An average of Industry Doma                                 |                                        |                                                                                                    | GLOSSARY                |          |        |              |                      |
| 11       | Tourism Sector Dimension Score    | A weighted average of all Org                               |                                        | TVI                                                                                                    |                         |          |        |              |                      |
| 12       | Tourism Sector Domain Score       | An average of Tourism Sector                                | Technology                             | Recommendation                                                                                                 | Glossary                |          |        |              |                      |
| 13       | Tourism Sector Score              | An average of Tourism Sector                                |                                        |                                                                                                    |                         |          |        |              |                      |
| 14       | Maturity Level                    | Maturity Level is an Organisa                               |                                        |                                                                                                    |                         |          |        |              |                      |
| 15       | Maturity Definition               | Maturity Definition describes                               | My sheets (θ)                          |                                                                                                    |                         |          |        |              |                      |
| 16       | Basic                             | These organisations may und<br>proc                         |                                        |                                                                                                    |                         |          |        |              |                      |
| 17       | Developing                        | Gloss                                                       | arv – de                               | finition of                                                                                                    | of terms                |          |        |              |                      |
| 18       | Established                       | Orgi<br>leve                                                | ary ac                                 |                                                                                                    |                         |          |        |              |                      |
| 19       | Advanced                          | Organization access new ways                                | sheet                                  |                                                                                                    |                         |          |        |              |                      |
| 20       | Leading                           | Leading organisations not on findings seek to help particip | L                                      |                                                                                                    |                         |          |        |              |                      |
| 21       | Strength                          | Areas where the Organisation                                | are doing well in, when compa          | ared to the Industry TXI Scon                                                                                  |                         |          |        |              |                      |
| 22       | Weakness                          | Areas where the Organisation                                | are doing less well in, when co        | ompared to the Industry TXI \$                                                                                 | Score.                  |          |        |              |                      |
| 23       | Revenue by footfall               | Estimated annual revenue aris                               | ng from tourists divided by es         | timated annual tourist footfa                                                                                  |                         |          |        |              |                      |
| 24       | Organisation score accurate as of | The date on which organisatio                               | n last submitted TXI assessme          | ent.                                                                                                    |                         |          |        |              |                      |
| 25       | Benchmark score accurate as of    | The date on which latest indus                              | try and sector benchmarks we           | ere claculated.                                                                                                |                         |          |        |              |                      |

Select **app overview** under the **home icon** to return to page overview. To download the visualisations, you may select the option to **export** the entire page to PDF under the home icon.

Use the **dimensions tab** to navigate directly to a specific dimension for more information. You may also **benchmark** your organisation within your industry and the entire tourism sector, for each dimension.

The **hyperlinks** at the bottom right of the page allows quick navigation to Stan Portal. It also allows access to materials such as FAQ, Privacy Statement, and Terms of Use.

The bottom left of the page indicates the **data source** and the statistics up to the specified time period of the visualisation.

| Home Icon                                                                                                    |                                                                                                    | Analyze                                                                                                    | Narrate                                                                                                    |                                                                                                    |                                                                                                    |
|----------------------------------------------------------------------------------------------------|----------------------------------------------------------------------------------------------------|----------------------------------------------------------------------------------------------------|----------------------------------------------------------------------------------------------------|----------------------------------------------------------------------------------------------------|----------------------------------------------------------------------------------------------------|
| Navigation                                                                                                    | •                                                                                                    | Sheet                                                                                                    | ✓ Storytelling                                                                                                    | N                                                                                                    |                                                                                                    |
|                                                                                                    |                                                                                                    |                                                                                                    |                                                                                                    |                                                                                                    |                                                                                                    |
| Event about to DD5                                                                                                    |                                                                                                    |                                                                                                    |                                                                                                    |                                                                                                    |                                                                                                    |
| Duplicate sheet Organisation                                                                                                    |                                                                                                    | -                                                                                                    | Basic                                                                                                    | n Transfo                                                                                                    | rmative Leadership is at "Developing" stage.                                                                                                    |
| Courte screen mode     Control screen mode     Control screen mode     Co | Benchmark data<br>is currently<br>unavailable                                                                                            | Benchmark data<br>is currently<br>unavailable                                                                                                    | Developing<br>Established<br>Advanced but have not been si                                                                                                    | nmark<br>rics are d<br>id occasio<br>ring and<br>tankardised at an organisation lev                                                            | shormative, but end a in that une tuber are nagmented. The<br>sparate across the organisation. Meanwhile, employees are<br>nally experiment, but their transformation efforts are<br>development plans are specific to respective departments,<br>el. |
| About                                                                                                    |                                                                                                    | •                                                                                                    | Leading                                                                                                    |                                                                                                    |                                                                                                    |
| Leadership Competency Organizational Culture                                                                                                    | Strategic Planning And I                                                                                                    | Per Employee Alignment                                                                                                    | Workforce Learning & Deve                                                                                                    | ÷ N                                                                                                    | ly Organisation Dime 🍝 Tourism Sector Dimen                                                                                                    |
| Ent transformation efforts to be train meaningful, the<br><b>Dimensions Tab</b><br>The transformation vision, mission and values are fre<br>metrics are operational in nature and are monitored to<br>direction are uncoordinated.                                                                                                    | transformation strategy ne<br>mension seeks to asser<br>on Leadership Compet<br>gmented, and employees he<br>y the leadership team perio | eds to be articulated in a top do<br>is whether the organisation ha<br>ancy dimension and is at "Devy<br>we limited awareness of the tra<br>dically. While the importance o | wm approach. Leadership plays a key<br>s such a strategy and whether transfor<br>aloping <sup>*</sup> stage.<br>Insformation strategy. As a result, the<br>f being transformative is recognised, e | orle in setting the<br>mation in the<br>propanisational<br>fforts in that<br>200<br>200<br>200<br>200<br>200<br>200<br>200<br>200<br>200<br>20 | 133<br>133<br>130<br>130<br>130<br>130<br>150<br>150<br>150<br>150<br>150<br>150<br>150<br>15                                                                                                    |
| TXI 2.8   Organisation score accurste as of: 24 Nov 2828   Bench<br>Data Source: TXI responses<br>Data Source                                                                                                    | nark score accurate as of: 24 Nov :                                                                                                    | 828                                                                                                    | Singapore Tourism Analytics Net<br>© 2020 Government of Singapor                                                                                                    | work Homepage I User Buide   Contact U<br>el Singapore Touriem Board. Last update<br>Hyperlin                                                  | s   Feedback   FAQ   Privacy Statement   Terms of Use<br>d on 14 Dec 20                                                                                                    |

© Copyright 2020 Singapore Tourism Board. All Rights Reserved. Official Open